## Установка и настройка Mipko Personal Monitor для Mac OS X

Скачайте и откройте образ установочного диска (MipkoPersonalMonitor.dmg). Дважды щелкните на программе **Мipko**, чтобы ее запустить.

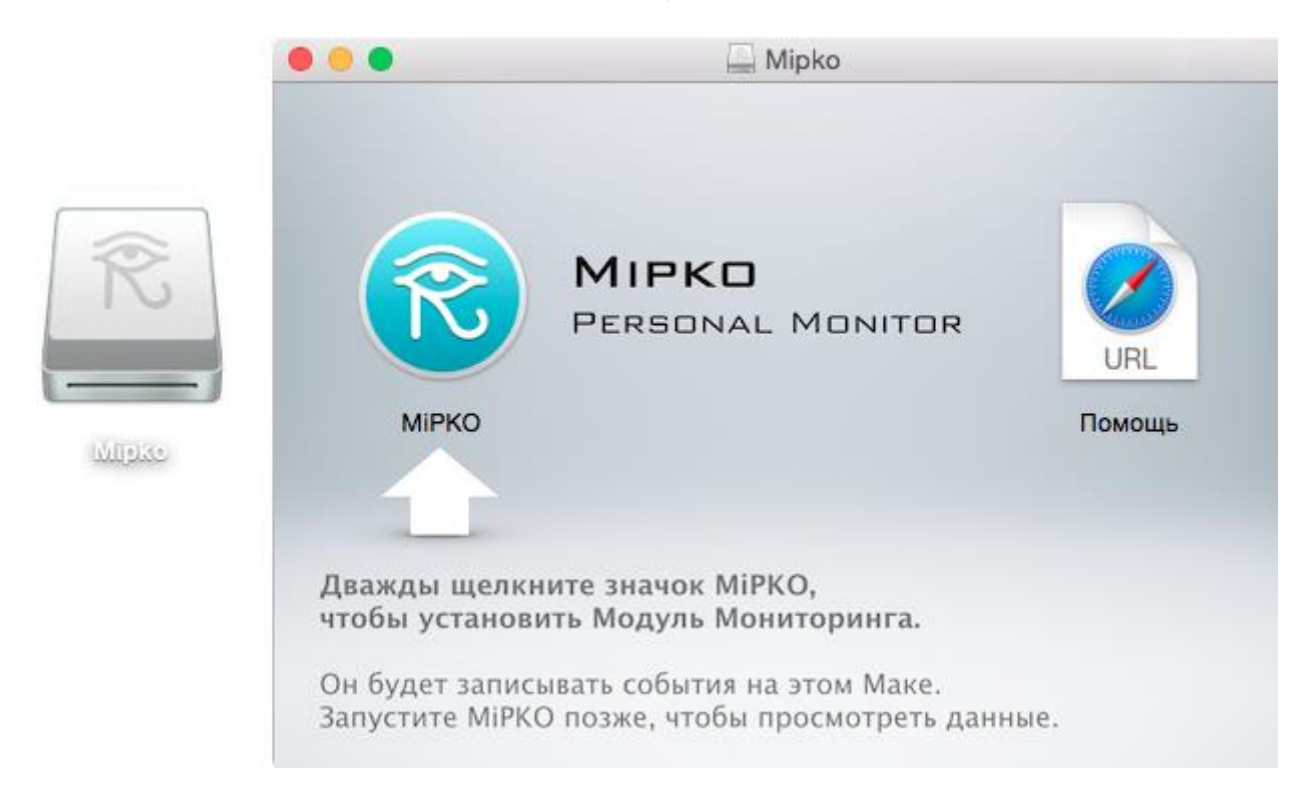

Откроется окно программы. Нажмите кнопку "Установить", чтобы установить модуль записи событий.

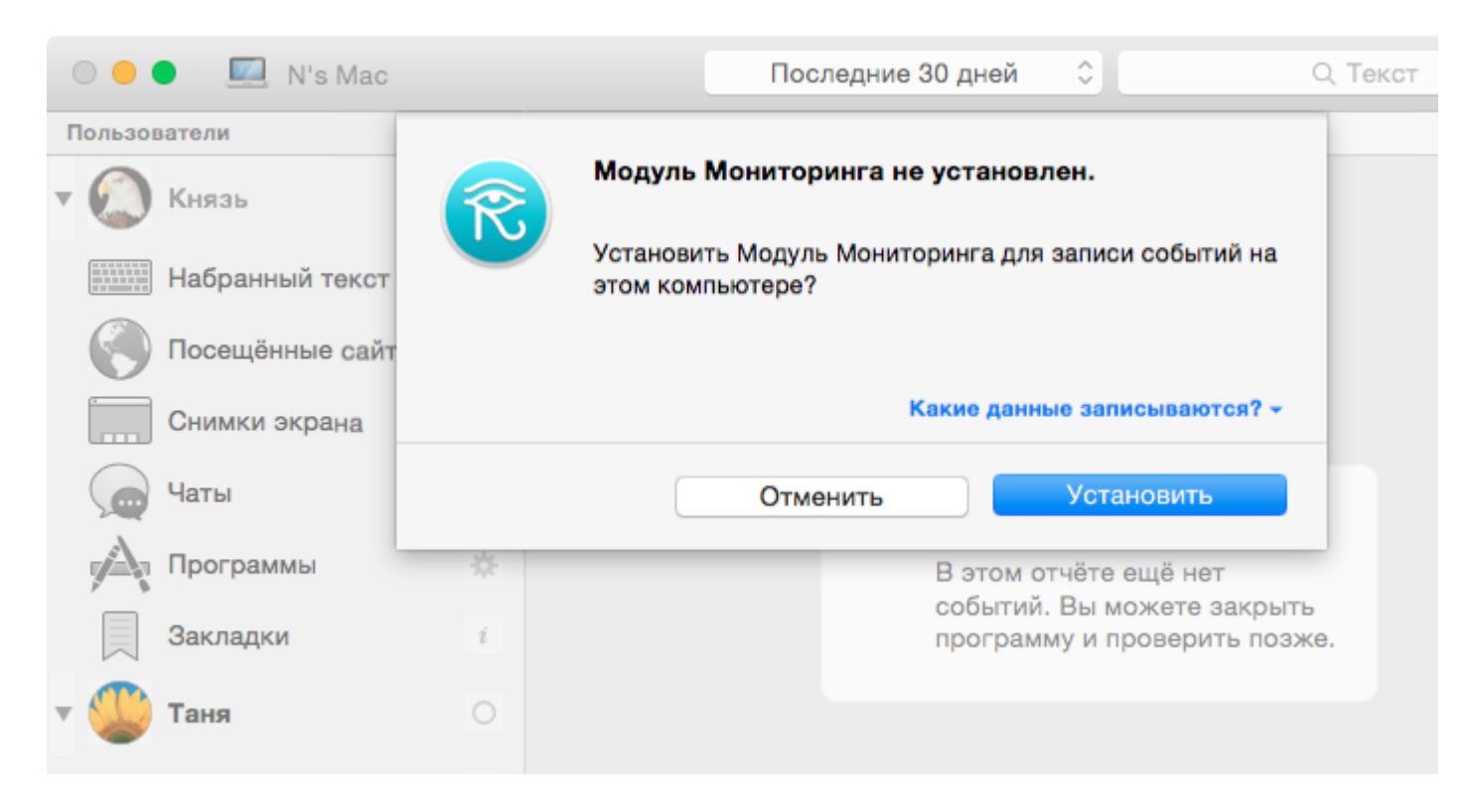

Введите пароль администратора компьютера, чтобы подтвердить установку.

| Mipko требует внесения изменений. Чтобы<br>разрешить это действие, введите пароль. |
|------------------------------------------------------------------------------------|
| Имя пользователя: Таня                                                             |
| Пароль:                                                                            |
|                                                                                    |

Сразу после установки откроется окно настроек. Запомните **сочетание клавиш** для запуска программы: Command, Option, Shift и R.

Сочетание можно сменить нажатием кнопок в окне настроек.

|                         |                                             |                                     | Настр                                  | ойки                      |             |               |
|-------------------------|---------------------------------------------|-------------------------------------|----------------------------------------|---------------------------|-------------|---------------|
| Ŕ                       |                                             | @                                   | *                                      | Â                         |             | ÷Q;           |
| Невидимость С           | нимки экрана                                | Доставка                            | Программы                              | Очистка записей           |             | Дополнительно |
| Показыв Запраши Комбина | ать значок М<br>ивать пароль<br>ация клавиш | Лірко в ст<br>для дост<br>для просі | роке меню<br>упа к прогр<br>мотра собы | рамме<br>тий:             |             |               |
|                         |                                             | shift<br>fn                         | al <sup>i</sup><br>control op          | R<br>t %<br>otion command |             |               |
|                         | Одновременн<br>программу дл                 | ое нажатие<br>ия просмотр           | e Option, Shift<br>ра событий.         | , Command и «R»           | запустит эт | у             |

Установка завершена. Программу можно закрыть, а образ установочного диска удалить.

Дополнительно можно настроить **отправку записей на электронную почту**. Запустите программу Mipko и используйте меню "**Мониторинг**" > "**Настройки**".

| Ś | MiPKO | Файл | Правка | События | Мониторинг                | Окно       | Справка |
|---|-------|------|--------|---------|---------------------------|------------|---------|
|   |       |      |        |         | Начать запи<br>Приостанов | 1СЬ<br>ИТЬ |         |
|   |       |      |        |         | Удалить                   |            |         |
|   |       |      |        |         | Настройки.                |            |         |
|   |       |      |        |         |                           |            |         |

Перейдите на вкладку Доставка и включите опцию Автоматически отправлять записи почтой.

|             | Настр                                     | ойки                                                                                                    |                                                                                                    |                                                                                                    |
|-------------|-------------------------------------------|----------------------------------------------------------------------------------------------------|----------------------------------------------------------------------------------------------------|----------------------------------------------------------------------------------------------------|
| @           |                                           | Â                                                                                                    |                                                                                                    | ŝÕ                                                                                                    |
| Доставка П  | рограммы                                  | Очистка записей                                                                                                    |                                                                                                    | Дополнительно                                                                                                    |
| авлять запи | іси почтої                                | й                                                                                                    |                                                                                                    |                                                                                                    |
| Адре        | ec e-mail:                                |                                                                                                    |                                                                                                    |                                                                                                    |
|             | Настро                                    | оить                                                                                                    |                                                                                                    |                                                                                                    |
|             |                                           |                                                                                                    |                                                                                                    |                                                                                                    |
| Период д    | оставки:                                  | 10 Мину                                                                                                    | ты 🗘                                                                                                    |                                                                                                    |
|             |                                           |                                                                                                    |                                                                                                    |                                                                                                    |
| ✓ OTI       | правлять                                  | снимки экрана                                                                                                    |                                                                                                    |                                                                                                    |
|             |                                           |                                                                                                    |                                                                                                    |                                                                                                    |
|             |                                           |                                                                                                    |                                                                                                    |                                                                                                    |
|             |                                           |                                                                                                    |                                                                                                    |                                                                                                    |
|             | Доставка П авлять запи Адре Период д ✓ От | Настр<br>Доставка Программы<br>авлять записи почтой<br>Адрес е-mail:<br>Настро<br>Период доставки:<br>✓ Отправлять | Настройки<br>Составка Программы Очистка записей<br>авлять записи почтой<br>Адрес e-mail:<br>Настроить<br>Период доставки: 10 Мину<br>Отправлять снимки экрана | Настройки<br>Очистка записей<br>авлять записи почтой<br>Адрес e-mail:<br>Настроить<br>Период доставки: 10 Минуты ↓<br>Отправлять снимки экрана |

Введите свой адрес электронной почты и пароль от почты. Для популярных почтовых служб остальные настройки заполнятся автоматически.

| 0 0 0                        | Настройки                                                              |                      |
|------------------------------|------------------------------------------------------------------------|----------------------|
| Невидимость Снимки экрана До | <ul> <li>Ставка</li> <li>Программы</li> <li>Очистка записей</li> </ul> | 202<br>Дополнительно |
| Пожалуйста, введите адре     | c e-mail, на который будут отправляться                                | а отчёты:            |
| Адрес e-mail:                | mac@mipko.ru                                                           |                      |
| Имя пользователя:            | mac@mipko.ru                                                           |                      |
| Пароль:                      |                                                                        |                      |
| Сервер исходящей по          | чты (SMTP):                                                            | Порт:                |
| mail.mipko.ru                |                                                                        | 587                  |
|                              |                                                                        |                      |
| Отменить                     |                                                                        | Дальше               |

Нажмите "Дальше" и подождите пока отправится пробное сообщение.

Проверьте свой почтовый ящик и убедитесь, что получили пробное сообщение.

| 000          |                                |                         | Настр                   | ойки            |                |               |
|--------------|--------------------------------|-------------------------|-------------------------|-----------------|----------------|---------------|
| $\mathbb{R}$ |                                | @                       | A                       | Â               |                |               |
| Невидимость  | Снимки экрана                  | Доставка                | Программы               | Очистка записей |                | Дополнительно |
| ſ            | Іробное сообщ<br>тобы убедитьс | ение отпр<br>я, что онс | равлено. Пр<br>о дошло. | оверьте свою по | чту (или спам) |               |
| Отме         | нить                           |                         |                         |                 | -              | Завершить     |

На этом установка и настройка программы Personal Monitor завершены.